## FAP Guide – Schools

1. Sign into the portal and complete the form as per the SAM Portal guide.

| Online Fo                    | rms              |                | 12000 - 114              |                                                                |                       |                        | - and and a contrainty strainty in Annual and the second strainty of                                                                                                    |
|------------------------------|------------------|----------------|--------------------------|----------------------------------------------------------------|-----------------------|------------------------|----------------------------------------------------------------------------------------------------|
| ricone to the Sch<br>omitted | ool Online Form  | system, Here y | you can send forms for ( | and Penalty Notions, Exclusion reports and other referrals the | st have been setup by | The local authority Ti | he data will be sent directly to the local authority automatically once the form is                                                                                                    |
|                              |                  |                |                          | Search Criteria 1 leiford 1                                    | lesting School O      |                        |                                                                                                    |
| Pupil Name                   | Date of<br>Birth | NC<br>Vicet    | Address                  | Submitted Form                                                 | ntal                  |                        | Select & Submit Form                                                                                                    |
|                              |                  | Yew 10         |                          | Form -                                                         | Submission<br>Date    | Submission<br>Status   | Enutions Engagement Programmin Referred - Shi-Engage/1<br>Fair Access Panel Request for Additional Support - SAD/1                                                                                                  |
|                              |                  |                |                          | Ear Access Famil Resulect for Additional Support.<br>BAZ(1     | 05-02-2024            | Approvell              | Pre Superson Pottine - Repuel for Service - Pre Supersition Hold-Re-<br>School Form - Pernament Exclusion - PEX/School/T<br>School Form - Supersions - TEL/Supersion/T<br>School Form - Supersion - TEL/Supersion/T |

2. Once submitted, click on the **Home** icon in the top left corner and select **Online Forms** again.

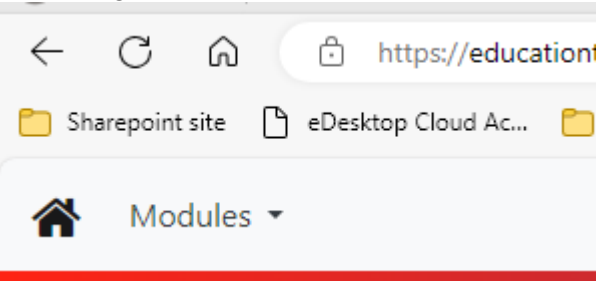

3. After searching for the child's name, you will see all the forms you have submitted listed against them.

| Form                                                                 | Submission<br>Date | Submission<br>Status       |  |
|----------------------------------------------------------------------|--------------------|----------------------------|--|
| <u>Student Engagement Programme</u><br><u>Referral - StuEngage/1</u> | 09-02-2024         | Rejected with<br>Reasoning |  |
| Fair Access Panel Request for<br>Additional Support - FAP/1          | 09-02-2024         | Approved                   |  |

- 4. Click on the form name to open it.
- 5. Right click on the page and click **Print.**

| School : Telford Testing School                  |             |                |
|--------------------------------------------------|-------------|----------------|
| Form : Student Engagement Programme Referral - S | StuEngage/1 |                |
| e halala en a                                    | - Back      | Alt+Left arrow |
| Submission Status                                | C Refresh   | Ctrl+R         |
| Submission Status                                | 🚱 Save as   | Ctrl+S         |
| Rejected with Reasoning                          | G Print     | Ctrl+P         |
|                                                  |             |                |

- 6. Print off the form so that you can show the parents then get their signatures using the FAP signatures document provided to you.
- 7. Once signed, please submit just the signatures page through email to <u>accessandinclusion@telford.gov.uk</u>.